## 特定口座譲渡益税、配当金履歴 はじめに・ログイン 特定口座譲渡益税履歴 「資産状況」⇒「過去のお取引」⇒「譲渡益税履歴」を選択してください。 30北洋証券 D ログアウト 北洋証券オンラインサービス 自資産状況 **^** 🔊 取引 👛 入出金 ① 口座情報 お預り資産 過去のお取引 内株式 → 預り資産(前日) >取引履歴 ▶ 各種余力 > 国内株式注文履歴 > 各種余力(外貨) > 国内投信注文届歷 >特定口座讓渡益税 > 金銭残高 金銭残高(外貨) ▶ 特定口座配当等 投資状況 ▶ 投資信託の運用損益 国内投資信託 閉じる 過去のお取引 特定口座譲渡益税 特定口座譲渡益税履歴 年初から「源泉徴収あ 譲渡益税徴収額合計 り」の特定口座で発生し 資産状況 た譲渡益税履歴が表示さ 年 2020年 2019年 2018年 2017年 れます。 徵収税額 4,690 ---.... (所得税) (3,536) (--) (--) (--) (1,154) (---) (--) (--) (住民税) 年間損益額 23,093 ----9 特定口座譲渡損益履歴を過去18ヶ月間表示する事ができます。約定日翌日より照会可能です。 受渡日の絞り込みもでき • 🗄 🛗 \$ ∉ 11 • 🗄 🛗 受渡日 2020 \$ 年 10 \$月 01 ~ 2020 \$月 11 ます。 > 服会 金田人 明細数:1件 1-2件/2件中 ● 印刷用画面を表示 ± CSVダウンロード 取得金額 譲渡金額 **讓渡益税** 徵収額/還付額 受渡日 取引区分 銘柄 数量 取得日 損益金額 約定日 商品 20/11/05 野村新興国債券投信Bコース(毎月分配型) 14,294 解約 20/08/27 10,032 -32 20/10/29 投信 10,000 (累計損益) (受渡日) (還付額)

座情報

## 2 特定口座配当金履歴

## 「資産状況」⇒「過去のお取引」⇒「特定口座配当金履歴」を選択してください。

| A I               | <b>☆</b> 取引 | 自資産状況    | 當 入出金                        | ① 口座情報 |  |
|-------------------|-------------|----------|------------------------------|--------|--|
| お預り資産             | Ě           | <u>س</u> | 去のお取引                        |        |  |
| ▶ 預り資産(前日)        |             |          | ▶ 取引觸歴                       |        |  |
| >各種余力             | 1           | 3        | ▶ 国内株式注文履歴                   |        |  |
| 各種余力              | ) (外貨)      | •        | <ul> <li>国内投信注文履歴</li> </ul> |        |  |
| <b>&gt; 金銭残</b> 高 | i           | •        | ▶ 特定口座譲渡益税                   |        |  |
| ▶ 金銭残高(外貨)        |             |          | > 特定口座配当等                    |        |  |
| 投資状況              |             |          |                              |        |  |
| ,投資信訊             | の運用損益       |          |                              |        |  |

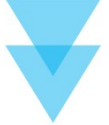

| 配当等                                       | の額                 | 及び源泉                                                              | 徵収税額等                                                                                                    |                                                                                                    |                                                                                                   |                                                |                                              |            |
|-------------------------------------------|--------------------|-------------------------------------------------------------------|----------------------------------------------------------------------------------------------------|----------------------------------------------------------------------------------------------------|---------------------------------------------------------------------------------------------------|------------------------------------------------|----------------------------------------------|------------|
|                                           | 年                  |                                                                   | 2020年                                                                                                    | 201                                                                                                    | 19年                                                                                               | 2018年                                          | 細を表示 💿<br>2017年                              |            |
| 配当等の額                                     | Ā                  |                                                                   | 172,4                                                                                                    | 34                                                                                                    | 738,818                                                                                           | 35,036                                         |                                              | 年初から「源泉徴収あ |
| 譲渡損失額                                     | <u>۾</u>           |                                                                   |                                                                                                    | 0                                                                                                    | 0                                                                                                 | 0                                              | 8 <del>75</del>                              | り」の特定口座で受け |
| 源泉徵収移                                     | 規額                 |                                                                   | 34,9                                                                                                    | 95                                                                                                    | 150,028                                                                                           | 7,109                                          | 855                                          | 細が表示されます。  |
| 納付税額                                      |                    |                                                                   |                                                                                                    | 0                                                                                                    | 150,028                                                                                           | 7,109                                          | 1155                                         |            |
| 還付税額                                      |                    |                                                                   |                                                                                                    | 0                                                                                                    | 0                                                                                                 | 0                                              | 1855                                         |            |
|                                           |                    |                                                                   |                                                                                                    | 照会                                                                                                    | <ul> <li>2020 + 4</li> <li>3</li> </ul>                                                           |                                                |                                              | ます。        |
| 明細数                                       | : <mark>8</mark> 1 | <b>*</b>                                                          |                                                                                                    | 照会                                                                                                    | <ul> <li>2020 ↓ 4</li> <li>◆ 印刷用画面を</li> </ul>                                                    | ·读示 LCS                                        | 1-8件/8件中<br>1/ダウンロード                         | ます。        |
| 明細数                                       | 【: 8f              | 牛 经 新                                                             | 配当等の単価                                                                                                    | 照会                                                                                                    | <ul> <li>2020 ・ 4</li> <li>● 印刷用画面を</li> <li>配当等の額</li> <li>(加算対象額)</li> </ul>                    | :表示 ▲ CS <sup>1</sup><br>源泉徵収税額<br>上場株式配当等控除額  | 1-8件/8件中<br>パダウンロード<br>元本払戻金<br>(特別分配金)      | ます。        |
| 明細数<br>交付日<br>20/08/17                    | 【: 84<br>商品<br>債券  | 牛<br><b>銘柄</b><br>第76回個<br>人向け利付<br>国債(変<br>動・10<br>年)            | <ul> <li>R当等の単価</li> <li></li> </ul>                                                                                                    | 「日日日」<br>一部では<br>一部では<br>一<br>一部では<br>一部では<br>一部では<br>一部では<br>一部では<br>一部では<br>一部では<br>一部では<br>一部では<br>一部では<br>一部では<br>一部では<br>一部では<br>一部では<br>一部では<br>一部では<br>一部では<br>一部では<br>一部では<br>一部では<br>一部では<br>一部では<br>一部では<br>一部では<br>一部では<br>一部では<br>一部では<br>一部では<br>一部では<br>一で<br>一で<br>一<br>一で<br>一<br>一<br>一<br>一<br>一<br>一<br>一<br>一<br>一<br>一<br>一<br>一<br>一 | <ul> <li>● 印刷用画面を</li> <li>配当等の額<br/>(加算対象額)</li> <li>750<br/>()</li> </ul>                       | ·表示 ▲CS<br>源泉徵収税額<br>上場株式配当等控除額<br>151         | 1-8件/8件中<br>パダウンロード<br>元本払戻金<br>(特別分配金)<br>0 | ます。        |
| <b>明細数</b><br>交付日<br>20/08/17<br>20/08/20 | 【: 84<br>商品<br>債券  | 牛<br>第76回個<br>人向け利付<br>国債(変<br>動・10<br>年)<br>第2回利付<br>国債(30<br>年) | <ul> <li>N</li> <li>N</li></ul> | 次日 (1) (1) (1) (1) (1) (1) (1) (1) (1) (1)                                                                                                    | <ul> <li>●印刷用画面を</li> <li>配当等の額<br/>(加算対象額)</li> <li>750<br/>()</li> <li>12,000<br/>()</li> </ul> | 2,437 ↓ CSV<br>源泉徽収税額<br>上場株式配当等控除額<br>151<br> | 1-8件/8件中<br>パダウンロード<br>元本払戻金<br>(特別分配金)<br>0 | ます。        |

資産状況

はじめに・ログイン

国内株式

国内投資信託

入出金